## ご利用開始手順

●ご登録には請求書や納品書に記載のお客様№が必要となりますので、あらかじめご準備ください

【手順1】登録画面左下部の[新規でご登録のお客様はこちら]をクリックします。

| ログインID                  |                     |
|-------------------------|---------------------|
| パスワード                   | ▶ <u>パスワードを忘れた方</u> |
| ログイン                    |                     |
| ▶ <u>新規でご登録のお客様はこちら</u> |                     |

【手順 2】下記のメールアドレス入力画面が表示されますので、ご登録されるお客様のメールアドレスを入力します。

٦

※こちらで入力されたアドレスに今後帳票の公開通知などの各種メールが送信されます。

| <b>STEP1</b><br>メールアドレスの登録                       | <b>STEP2</b><br>利用規約の確認 | <b>STEP3</b><br>お客補情報の登録 | <b>STEP4</b><br>登錄完了 |  |  |
|--------------------------------------------------|-------------------------|--------------------------|----------------------|--|--|
| 登録案内をメールでお送りいたします。メールアドレスを入力し、「送信する」ボタンを押してください。 |                         |                          |                      |  |  |
| メールアドレス                                          |                         |                          |                      |  |  |

※下記メールアドレスが受信できるよう設定お願いします hosho-mfg@rbbloom.eco-serv.jp

【手順 3】手順 2 で入力されたメールアドレス宛に届いた、[仮登録通知メール]を確認し、メールに 記載されている URL をクリックします。

【手順 4】ご利用規約をご確認いただき、内容に同意の上、「同意する」にチェックをいれて[次へ]ボ タンをクリックします。 【手順5】入力欄に以下の情報と任意のパスワードを入力した後、[登録]ボタンをクリックします。

(1)ログイン ID(請求書や納品書に記載のお客様№ がログイン ID となります(頭の 00 は不要))
(2)ご登録の郵便番号 (全半角を正しく入力願います)(入力例 544-0002) ※(1)~(2)の入力欄には、必ず、上記の内容を正確に入力願います。
(3)パスワード:(任意のパスワード)
※入力ルールを参照しながら、任意のパスワードを入力してください。
※お客様№が分からない場合はお手数ですが担当までお問合せ下さい。

登録完了メールが届きましたら、ご登録は完了です。 ※ログインいただくとトップページに【Web 帳票マニュアル】がございますので ご確認をお願いいたします。